# 公欠申請方法

①A-portal の「公欠申請」を押す

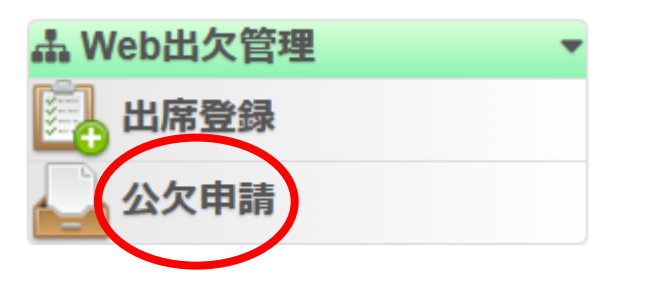

## ②「新規で公欠申請を登録」を押す

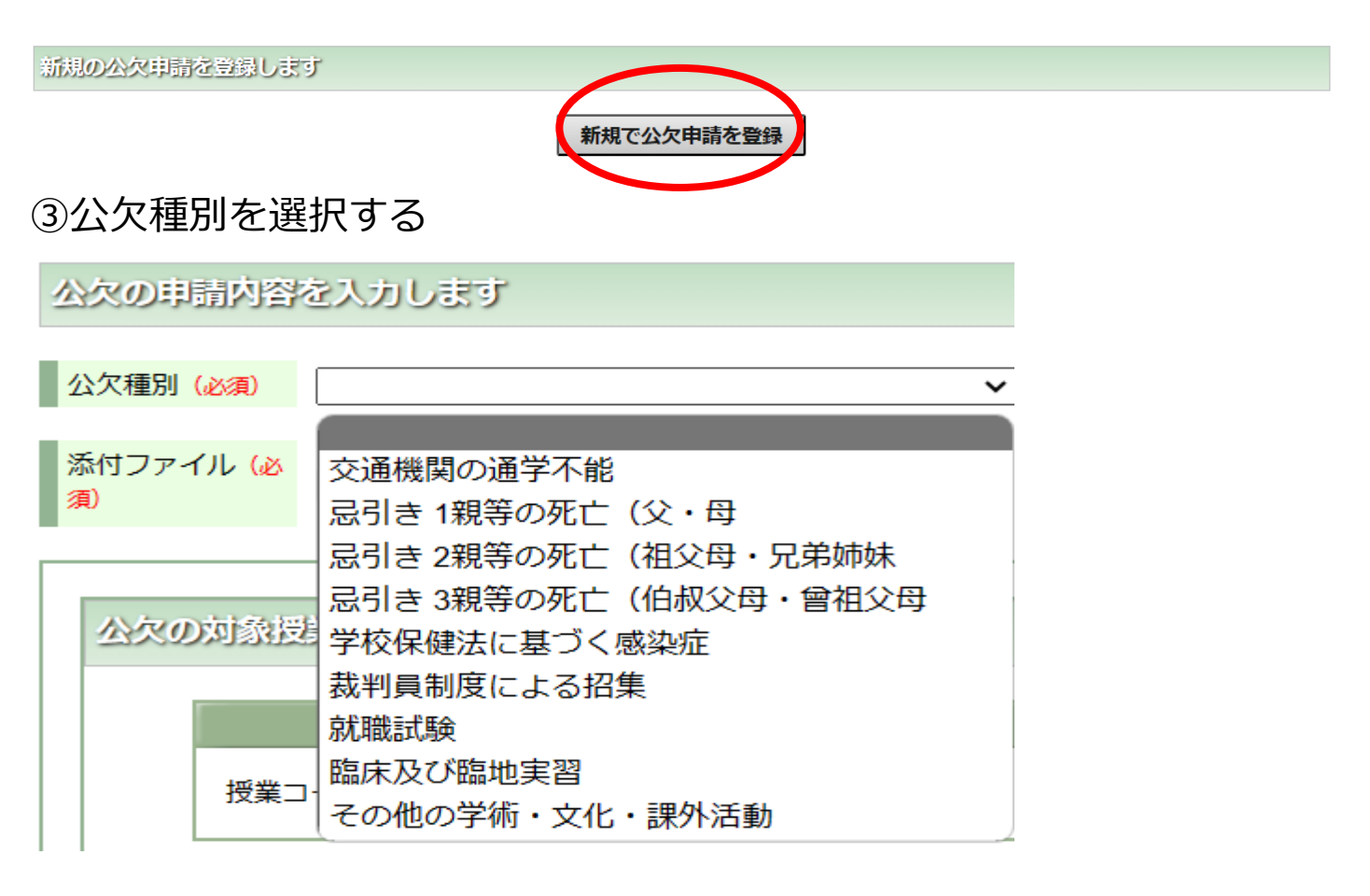

#### ④公欠となる根拠書類のファイルを添付する(PDF.JPG等)

| 公欠の申請内容を入力します                                  | ファイルアップロード                                                                         | アップロードするファイルを選択して下さい。                                                |
|------------------------------------------------|------------------------------------------------------------------------------------|----------------------------------------------------------------------|
| 公欠種別 (必須) 交通機関の通学不能<br>添付ファイル (必<br>須) ファイルを添付 | ※<br>ボタンを押してファイルを選択して下さい。<br>1ファイル5MBまでのファイルを最大3ファィ<br>容量が大きいファイルを指定すると「ページ<br>ます。 | 同一ファイルの複数アップロード不可。<br>(ル同時にアップロード出来ます。<br>を表示できません。」画面が表示される可能性あり    |
| 公欠の対象授業の検索条件を入力                                | 「ページを表示できません。」画面が表示さ<br>学校保健法に基づく感染症(コロナ<br>本学所定の出校許可証明書を添付                        | れた場合はウィンドウを閉じてやり直して下さい。<br>・インフルなど)を申請する際は<br>してください。(書式は大学 HP あります) |
|                                                | ファイルの選択」遅延証明書.pdf                                                                  |                                                                      |

### ⑤公欠対象授業を検索(授業名または期間)

| 公次の | D対象授業の検索条件を入力します   |
|-----|--------------------|
|     | 授業コードで検索           |
|     | 授業コードを入力 授業名:      |
|     | 開講期間で検索            |
|     |                    |
|     | この条件で検索する 検索条件リセット |

## ⑥公欠申請を行う科目にチェックを入れ「追加」を押す

|   | 公欠候補日 | 全て選択 選択解除<br>出欠を取っている授業が表示されます。<br>既に公欠として登録されている授業は選択できません。 |                    |       |      |      |         |                        |      |      |        |   |
|---|-------|--------------------------------------------------------------|--------------------|-------|------|------|---------|------------------------|------|------|--------|---|
|   |       | 選択                                                           | 授                  | 授業開講日 |      | 学校区分 |         | 授業科目名                  | 担当教員 |      | 出欠調査状態 |   |
| l |       |                                                              | 2023/11/02         | 木曜日   | 時限なし | 大学   | ZK11039 | 医療人底力実践Ⅲ(データサイエ<br>ンス) | 鶴岡信  | 治    | 未調査    |   |
|   |       |                                                              |                    |       |      |      | 追加▼     | 削除▲                    |      |      |        |   |
| l | 公欠希望日 | <u>全て選抜</u><br>選択                                            | R <u>選択解除</u><br>授 | 業開講日  |      | 学校区分 |         | 授業科目名                  |      | 相当教員 |        | 4 |
|   |       | ~                                                            | ~                  |       |      |      |         |                        |      |      |        | - |

## ⑦「上記の内容で登録」を押す。

| 公欠候補日       全て選択 選択解除<br>出欠を取っている授業が表示されます。<br>既に公欠として登録されている授業は選択できません。<br>対象の公欠候補日がありません。<br>道加▼       削除▲ |                      |           |    |         |                        |       |  |   |  |
|----------------------------------------------------------------------------------------------------|----------------------|-----------|----|---------|------------------------|-------|--|---|--|
| 公欠希望日                                                                                                    | <u>全て選択<br/>選択</u> 務 | 学校区分授学科目名 |    |         |                        |       |  |   |  |
|                                                                                                    | 2023/11/02           | 木曜日 時限なし  | 大学 | ZK11039 | 医療人底力実践Ⅲ(データサイエ<br>ンス) | 鶴岡 信治 |  |   |  |
|                                                                                                    |                      |           |    |         |                        |       |  | • |  |
|                                                                                                    |                      | 1         |    |         |                        |       |  |   |  |
| 上記の内容で登録する キャンセル                                                                                             |                      |           |    |         |                        |       |  |   |  |

⑧件名「公欠申請の承認連絡」というメールが届けば公欠申請完了です ※全て承認されているか必ず確認してください。「承認されなかった授業」の記載がある場合の再申請は「新規で公欠申請を登録」から行う事。

#### <備 考>

#### ●差戻しになった場合「変更」を押し承認者コメントに従って再登録 してください。再申請しない場合はそのままにしておいてください。 申請された公欠の一覧です 公欠コード ▲ 公欠種別 公欠終了日 登録状況 処理選択 公欠開始日 2023103000002 忌引き 2親等の死亡(祖父母・兄弟姉妹 2023/04/07(金) 2023/04/07(金) / 変更 ◎ 差戻し ◎ 参照 2023103000001 交通機関の通学不能 2023/11/02(木) 2023/11/02(木) ◎ 承認済み 承認者コメント 書類に不備あり 上記の内容で登録する キャンセル

- ●事後10日以内に申請してください。
- ●根拠書類はいかなる公欠種別であっても添付が必要です。
   実習であれば内容や期間を記載した資料を作成してください。
- ●出席登録に反映されるまでに時間がかかります。
- ●一度行った申請は削除できません。

以上